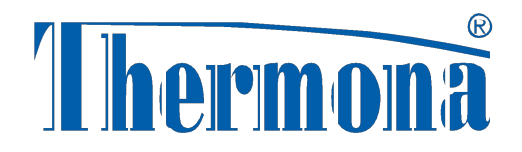

#### Новый дизайн котлов

# Thermona

#### с автоматикой HDIMS 04

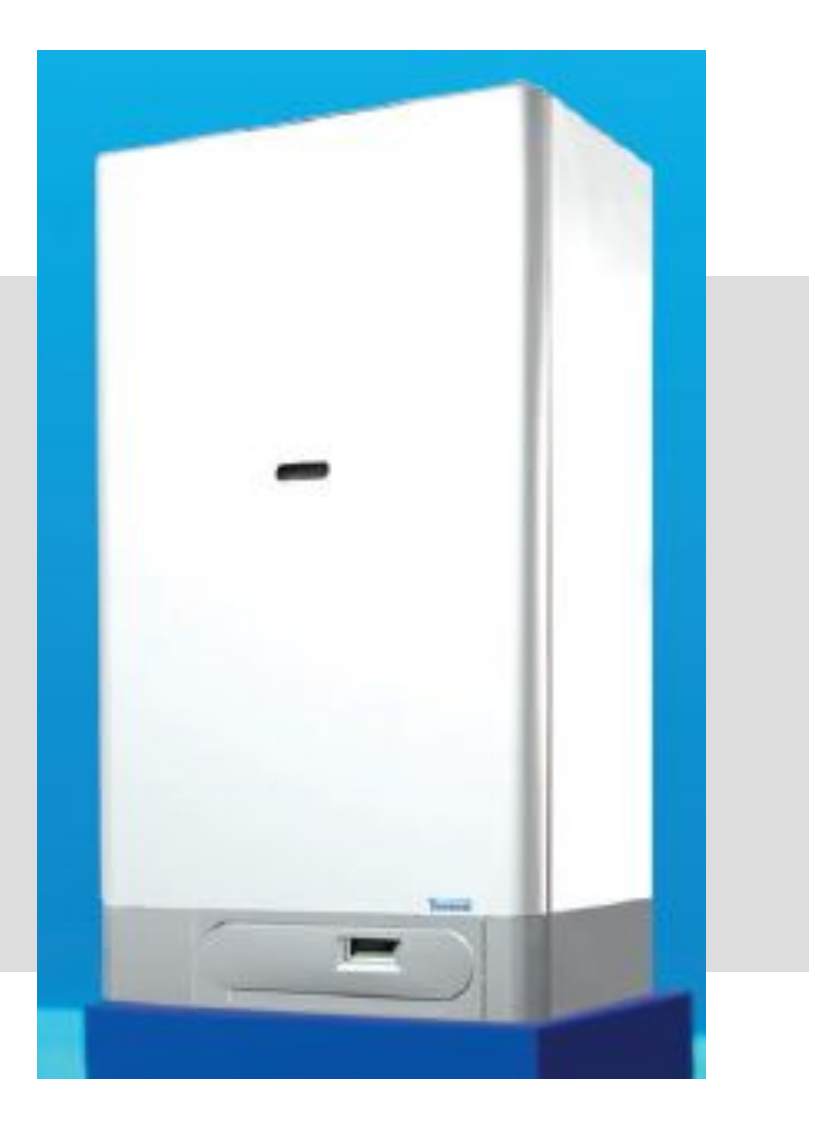

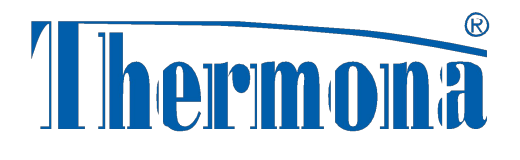

# <u>Автоматика HDIMS 04 – TH01</u>

- Универсальная плата для всех котлов одноконтурные, - двухконтурные
- можно соединить с системой солнечных коллекторов
- поддержка сенсора давления отопительной воды индикация на дисплее давления в котле
- возможность отключения обогрева ГВС у котлов с бойлером
- подключение регуляторов с протоколом Opentherm без интерфейса IU 02

## Изменение дизайна котлов

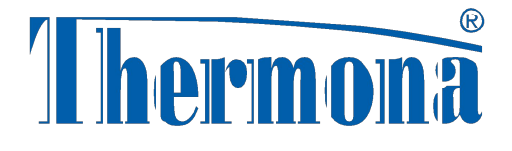

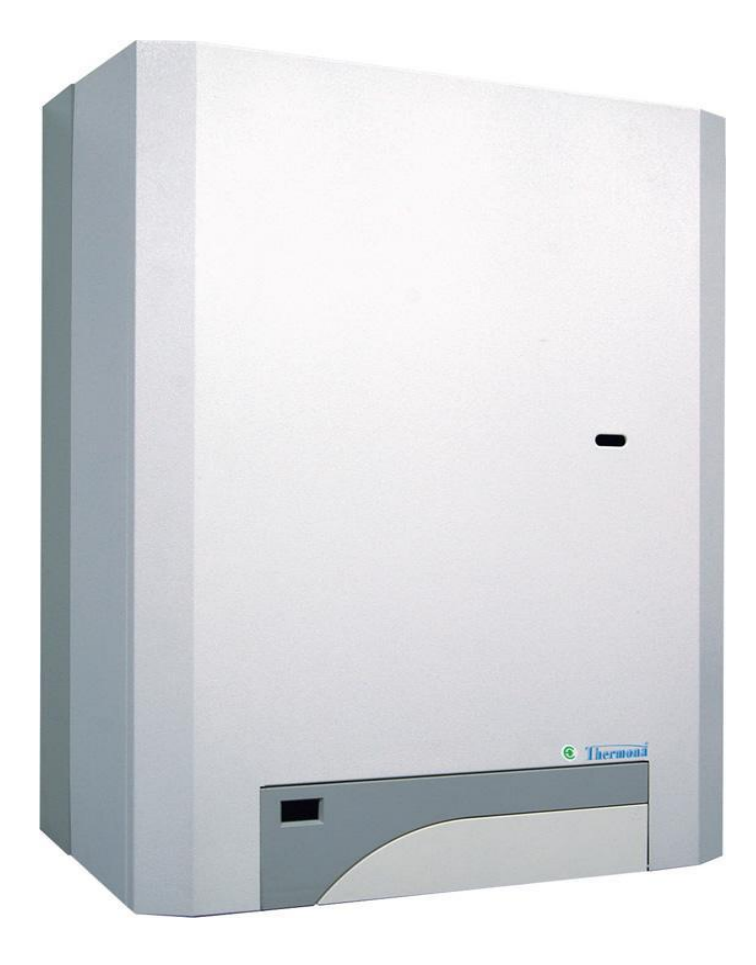

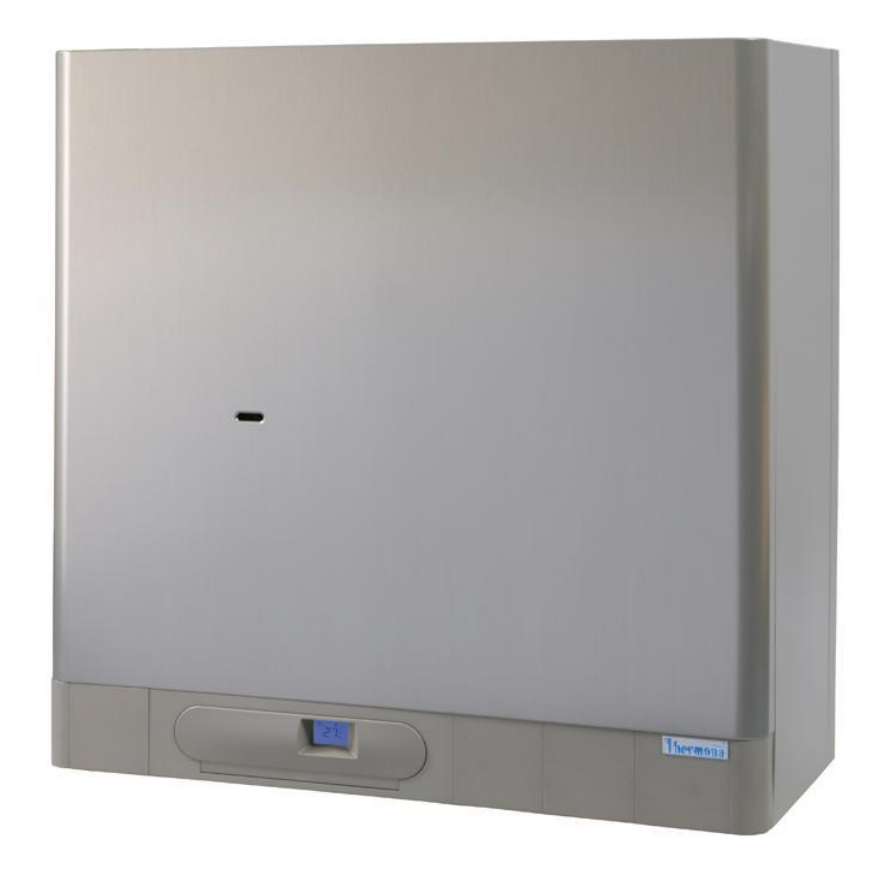

# НОВИНКИ 2011 ГОДА

### THERM 28 LXZ.A5

Настенный котел с модулируемой горелкой мощностью 12-28 кВт со встроенным бойлером из нержавеющей стали ёмкостью 55 литров

и с электронной платой HDIMS 04 -TH01

### THERM 28 TLXZ.A5

Турбированый вариант котла **тнегм 28 LXZ.A5** 

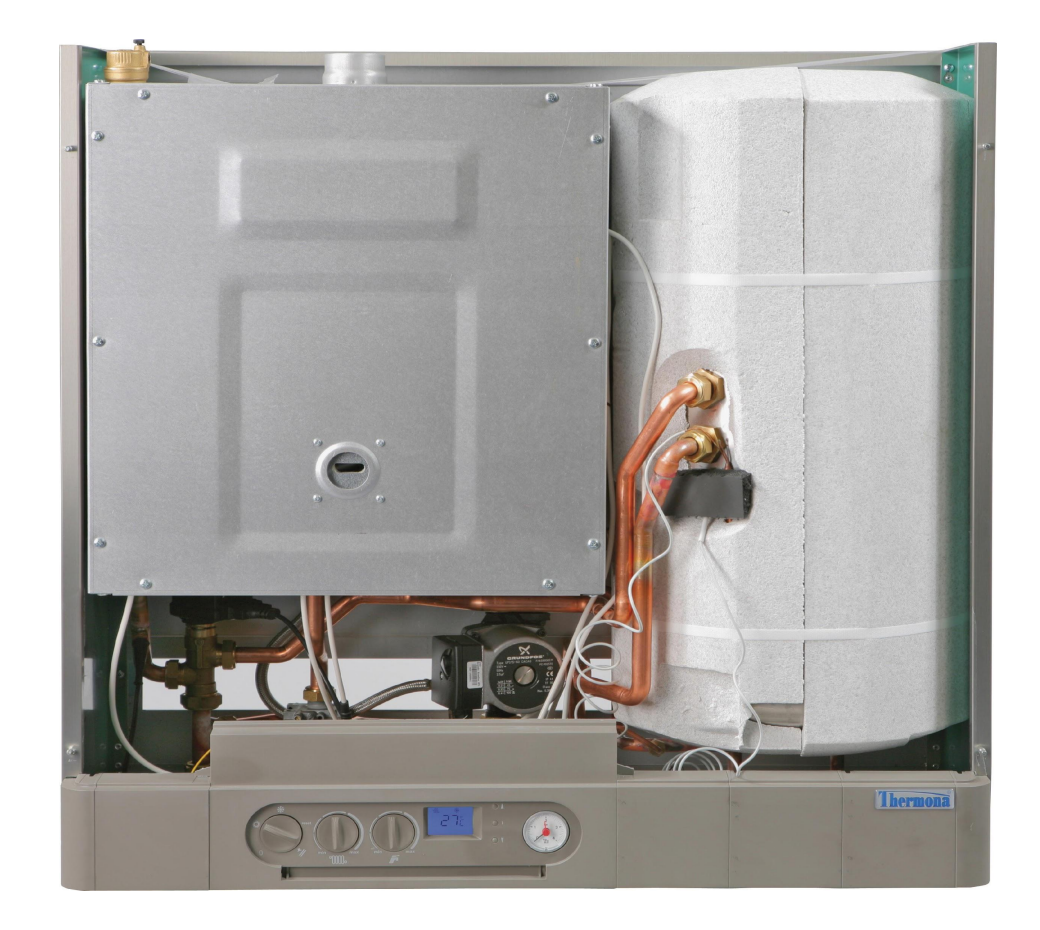

# НОВИНКИ 2011 ГОДА

# THERM 20 CX.A

Настенный двухконтурный котел с модулируемой горелкой мощностью 8-20 кВт с проточным нагревом ГВС и с электронной платой HDIMS 04 - TH01

# THERM 20 TCX.A

Турбированый вариант котла тнегм 20 сх.А

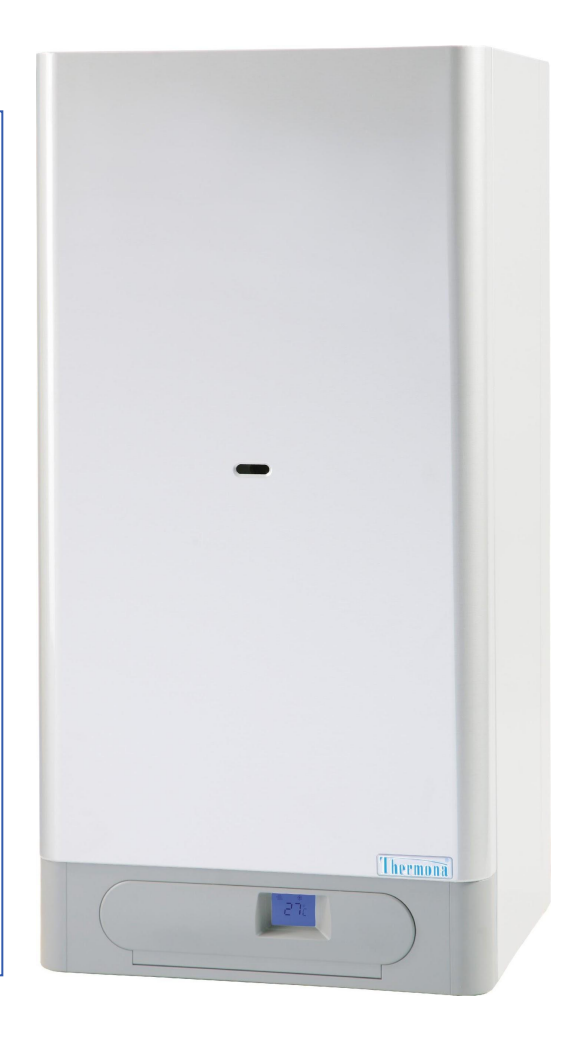

## Панель управления

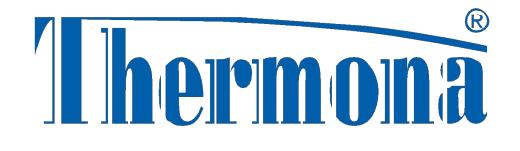

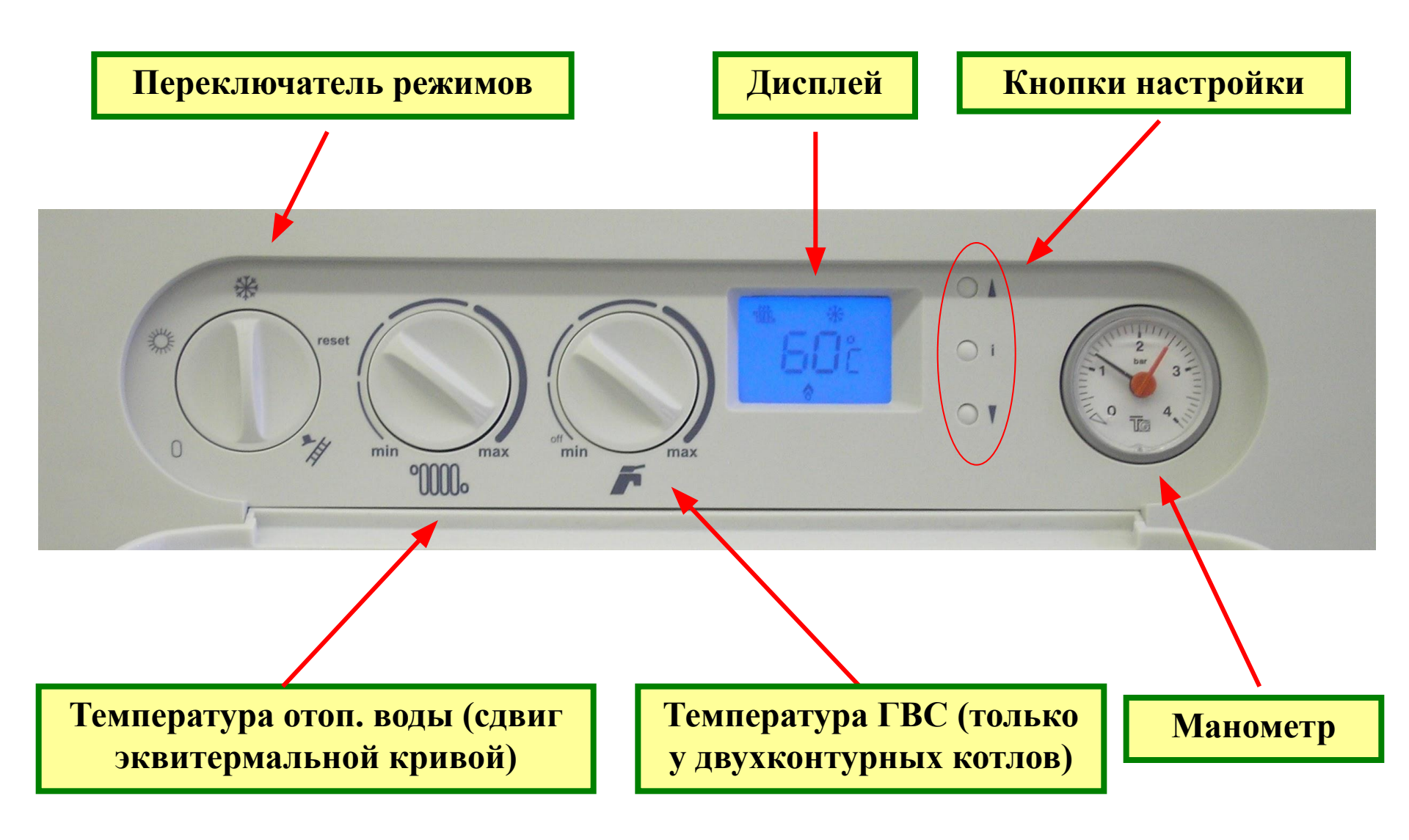

### Дисплей – описание символов

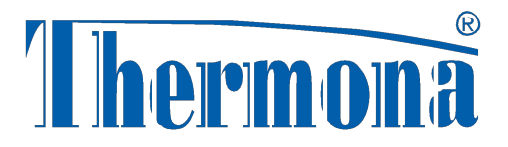

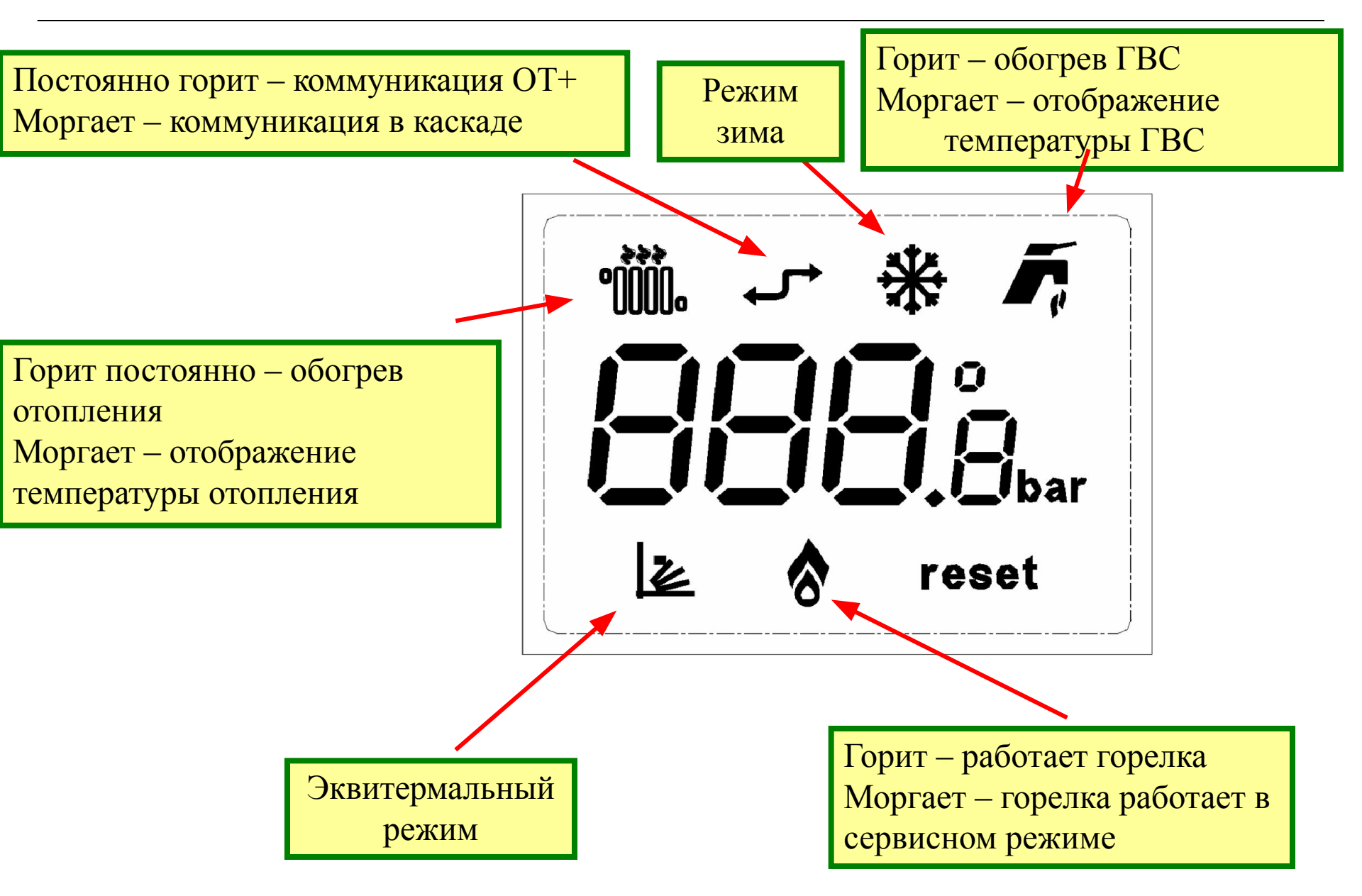

### Кнопки – меню информации

#### Отображене на дисплее:

- 1. Заданная температура отопл. (
- **1000** + °C + моргают цифры ). Существующая температура ( + °С + цифры). 1.
- Заданная температура ГВС (1) 👊 + °С + моргают цифры). 2.
- Существующая температура ГВ -+ °С + цифры). 3.
- Давление отопительной воды(3) ( + 🜈 рры) 4.
- Наружная температура(2) ( + °С**раг** фры). 5.
- Эквитермальная кривая (коэд 📭 циент "К") (2) ( + цифры). 6.
- Выход в основное отображение 7.
- (1) При выборе обогрева ГВС в бойлере "- -". При догреве солнечного аккумулятора показываются цифры
- (2) Отображение наружной температуры только при подключенном датчике уличной температуры и выбранном типе регулирования.
- (3) Если не выбран вариант с сенсором давления, то показывает "--"

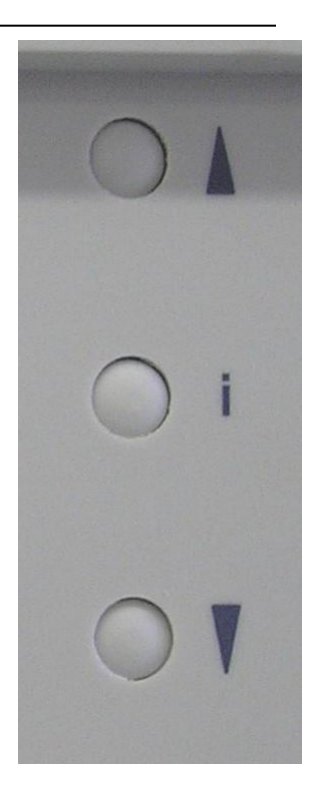

### Структура сервисного меню

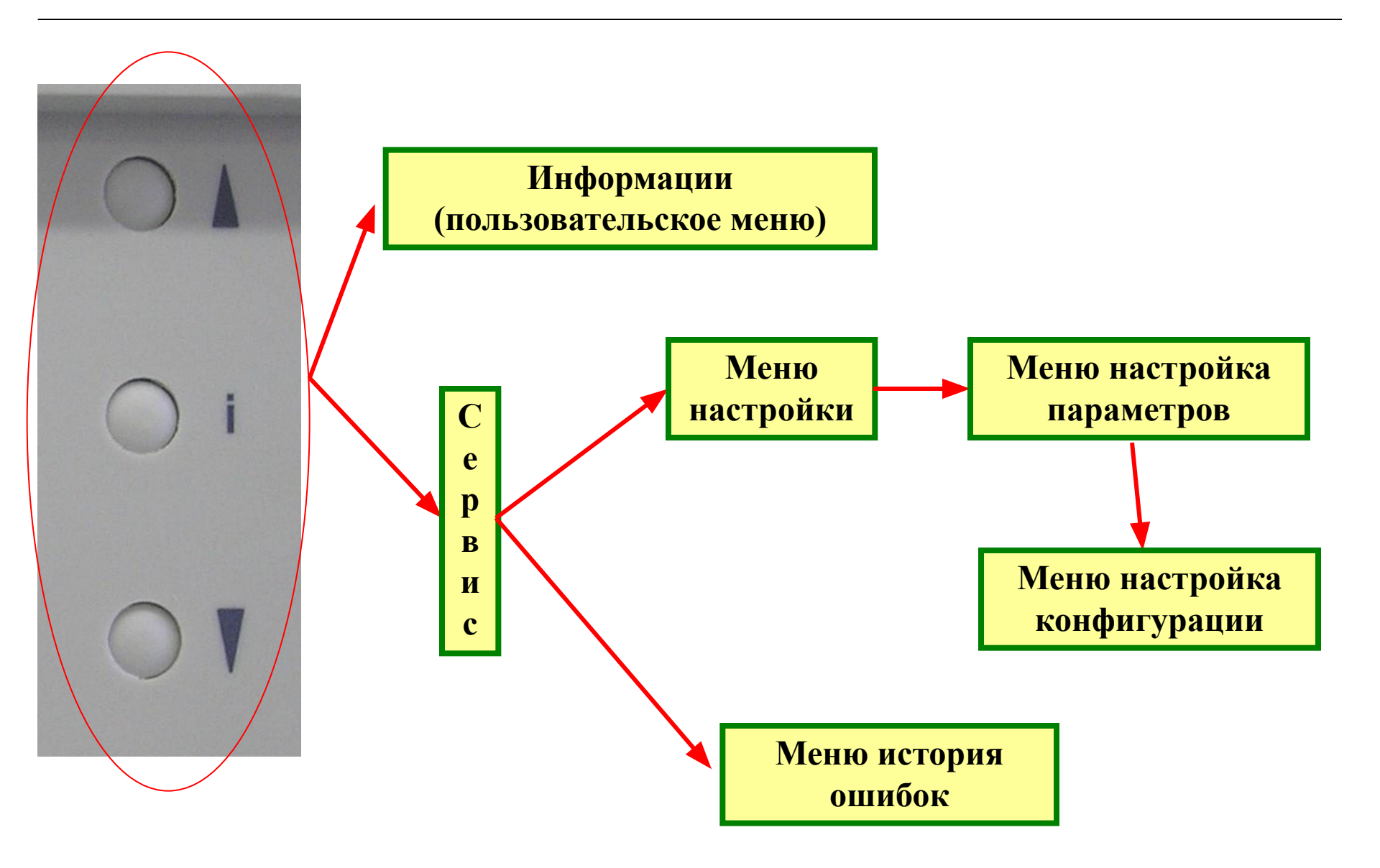

Ihermona

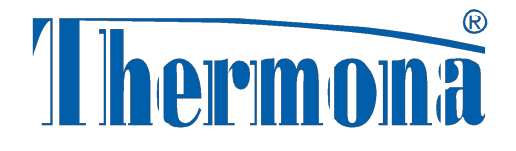

#### Настройка конфигурации котла

R030

Настройка конфигурации котла производится с помощью сервисных кнопок в меню конфигурации

reset min max min max min

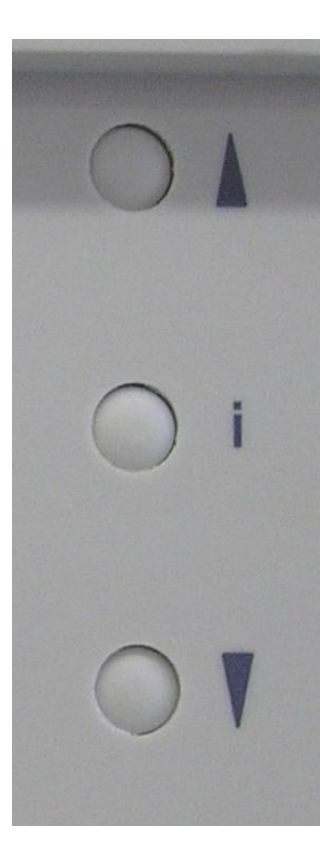

### Настройка параметров

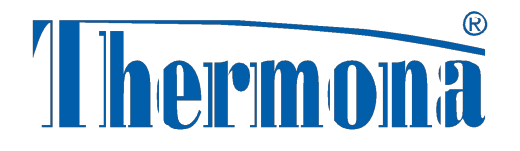

параметра

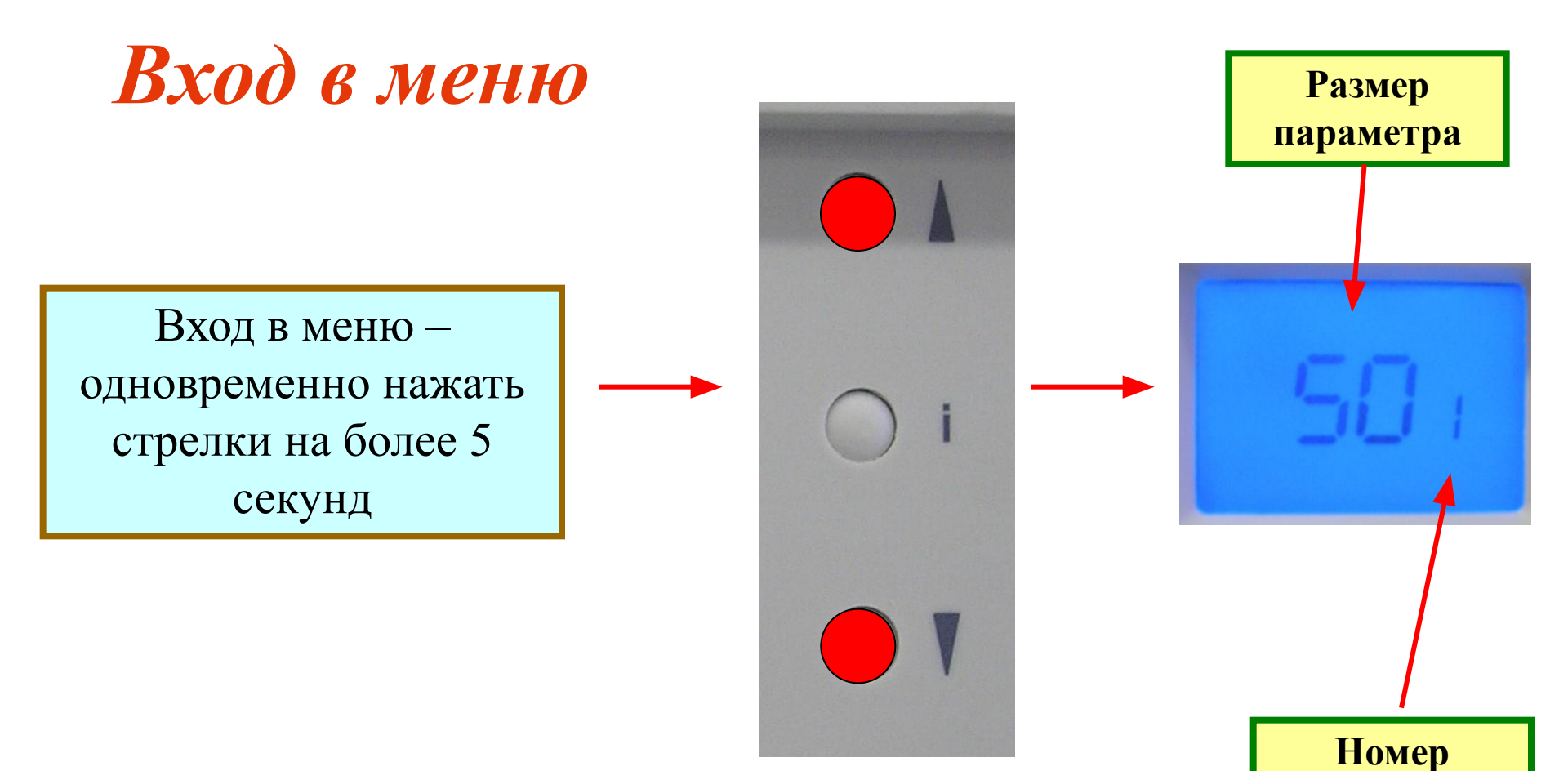

# Параметры котлов

| Меню настройка параметров |                                          |             |                |                 |
|---------------------------|------------------------------------------|-------------|----------------|-----------------|
| Index                     | Параметр                                 | отображение | Настройка      | Настр. завода   |
| 1                         | Мощность во время розжига                | 0 ÷ 99      | 0 ÷ 100 %      | 501             |
| 2                         | Макс.мощность в отопление                | 0 ÷ 99      | 0 ÷ 100 %      | 992             |
| 3                         | Время антициклирования                   | 0 ÷ 99      | $0 \div 100\%$ | 50 <sub>3</sub> |
| 4                         | Выбег насоса                             | 0 ÷ 99      | 0 ÷ 100%       | 504             |
| 5*                        | Эквитермальная кривая(,,К")              | $6 \div 60$ | 0,6 ÷ 6,0      | 16 <sub>5</sub> |
| 6**                       | Минимальная мощность в отопление         | 0 ÷ 99      | 0 ÷ 100%       | 30 <sub>6</sub> |
| 7                         | Входной код в меню<br>конфигурации котла | 0000 ÷ 9999 | 0000 ÷ 9999    | 7               |

\* Только при выбранном эквитермальном режиме

\*\* Только для котлов с двухконтурным теплообменником

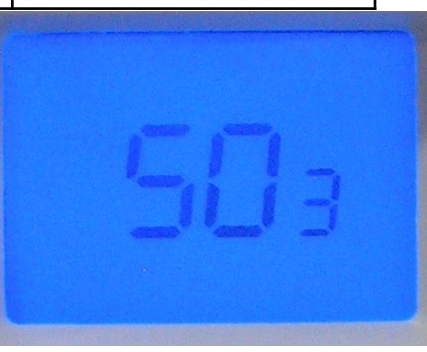

# Заводские настройки

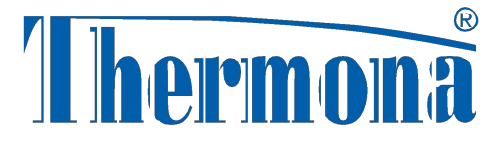

| Меню настройка параметров |                                       |                 |                   |
|---------------------------|---------------------------------------|-----------------|-------------------|
| Index                     | Параметр                              | отображение     | Настр. завода     |
| 1                         | Мощность во время розжига             | 50,             | 50 %              |
| 2                         | Макс.мощность в отопление             | 992             | 100 %             |
| 3                         | Время антициклирования                | 503             | 300 сек = 5 минут |
| 4                         | Выбег насоса                          | 504             | 300 сек = 5 минут |
| 5                         | Эквитермальная кривая("К")            | 165             | 1,6               |
| 6                         | Минимальная мощность в отопление      | 30 <sub>6</sub> | 30 %              |
| 7                         | Входной код в меню конфигурации котла | <sub>7</sub>    | _                 |

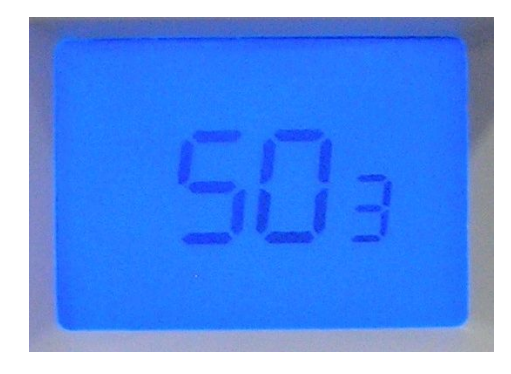

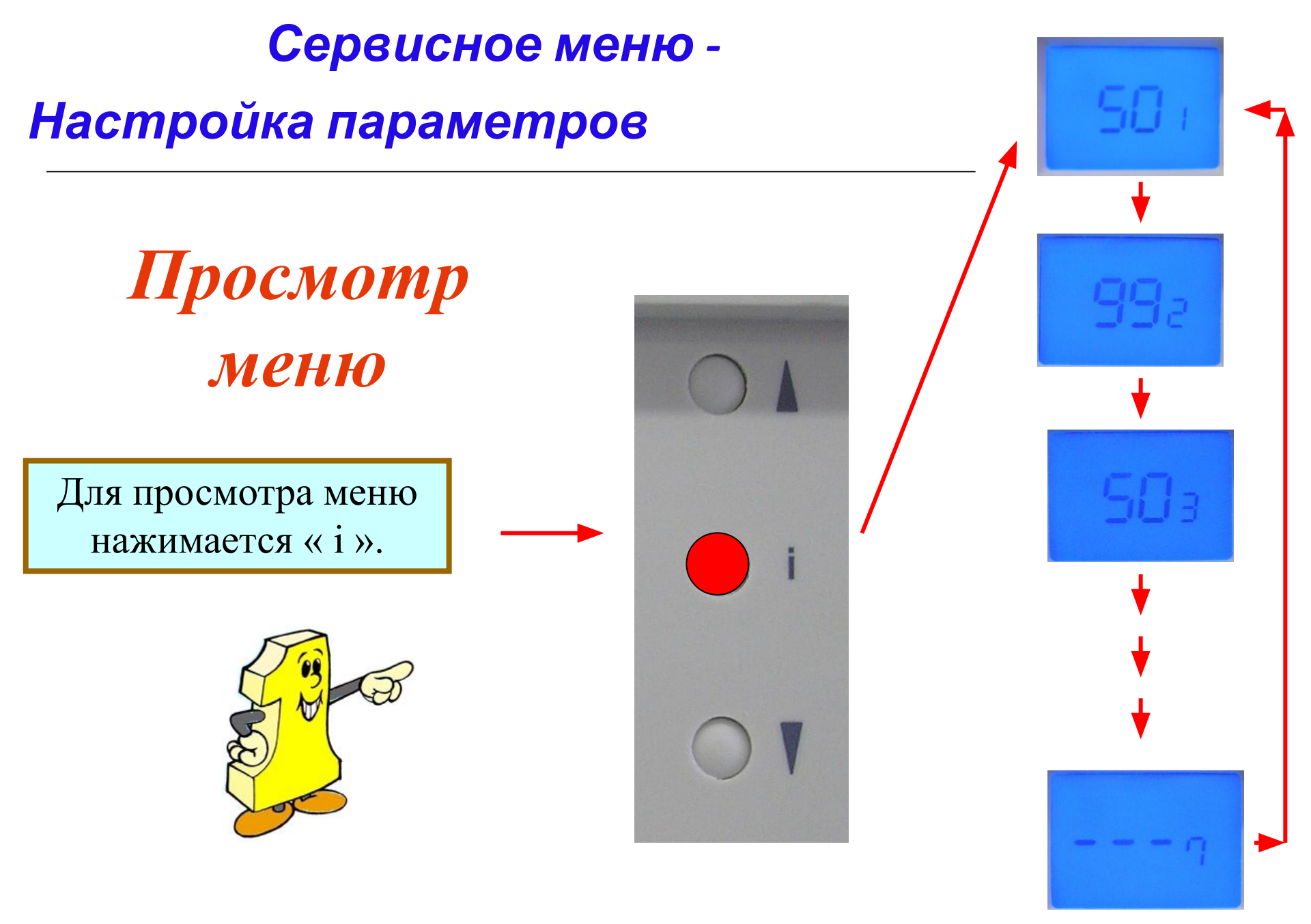

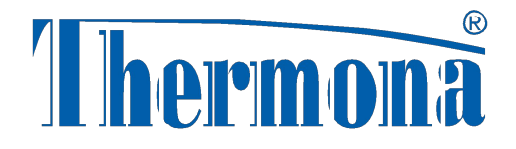

Настройка параметров

Настройка параметра

Стрелкой можно изменить параметр

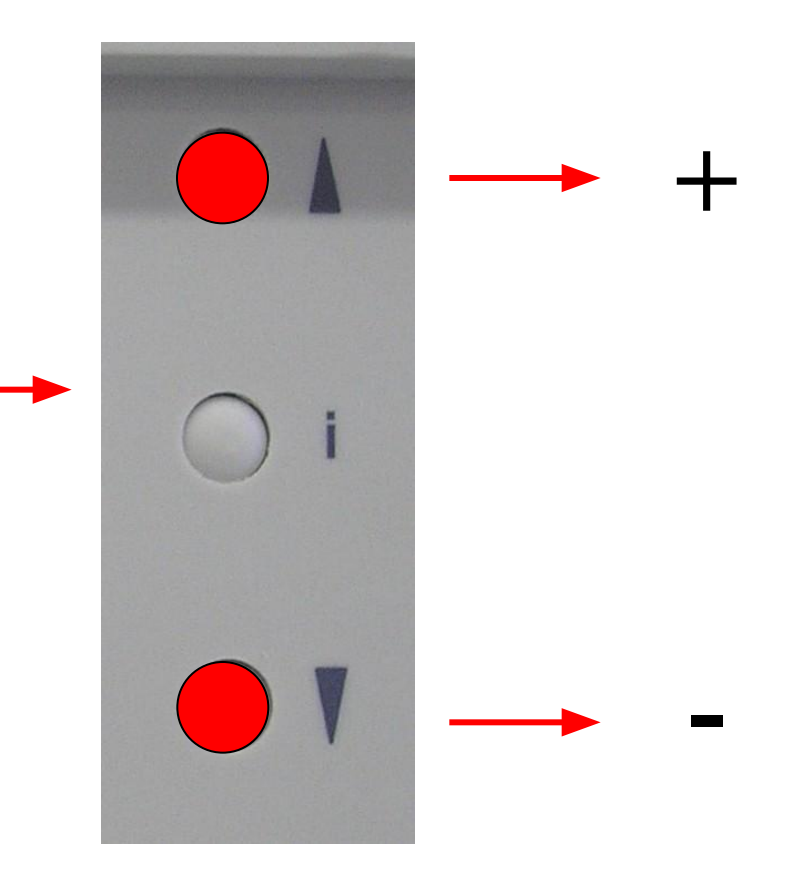

Настройка параметров

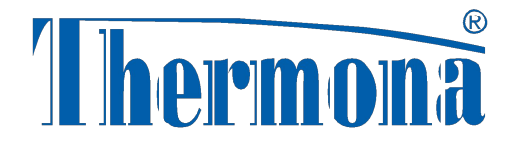

# Запомнить ...

Для сохранения новой настройки и для выхода из меню нажать кнопку « i » на более 5 секунд.

Это необходимо сделать до 30 секунд, то все параметры останутся без изменения!

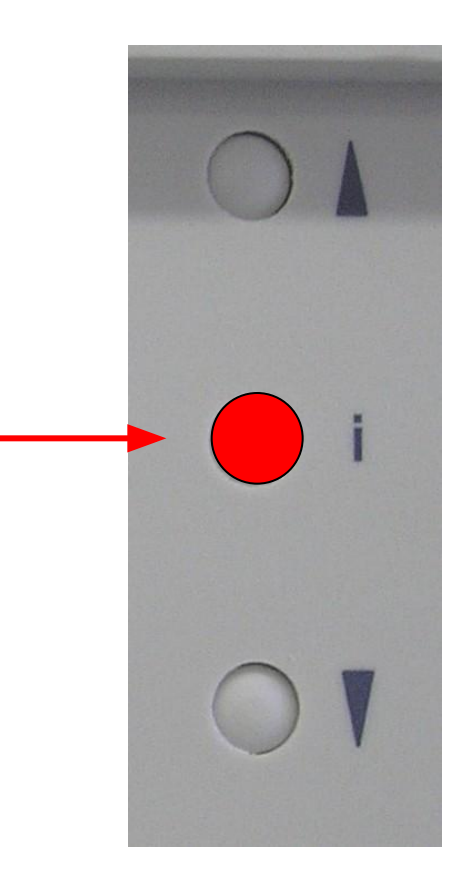

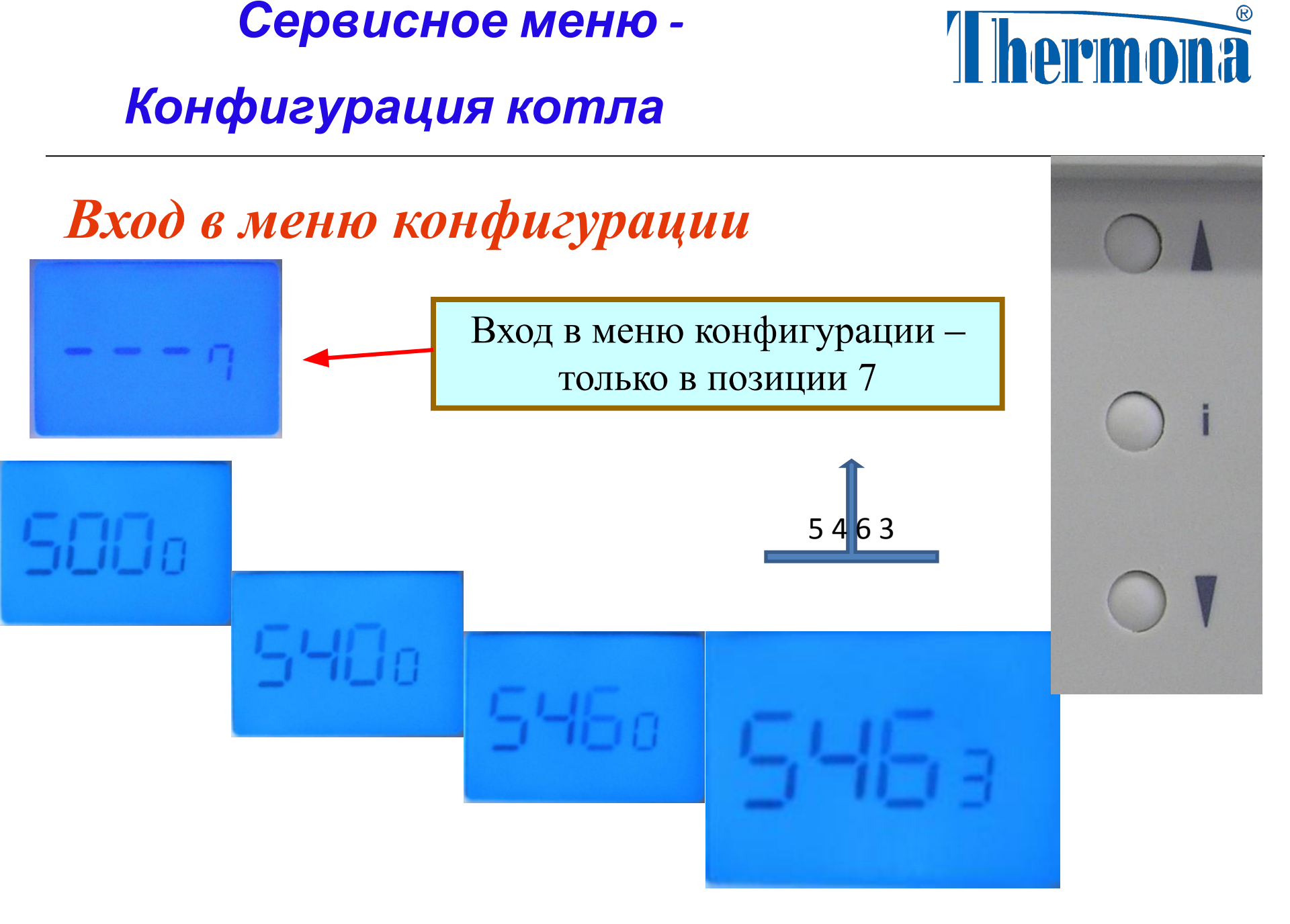

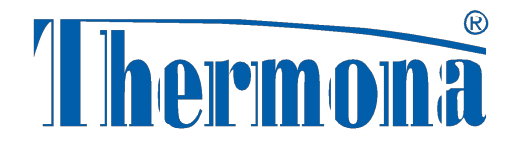

#### Конфигурация котла

| Меню конфигурации |                                                                                                    |             |                  |
|-------------------|----------------------------------------------------------------------------------------------------|-------------|------------------|
| Index             | Параметр                                                                                                    | Отобра      | Исход            |
|                   |                                                                                                    | жение       | ное              |
| 1                 | <ul> <li>Р00 = битермический теплообменник, котел с датчиком давления отоп.воды</li> <li>Р01 = обогрев ГВС в бойлере с термостатом с датчиком протока отопительной воды</li> <li>Р02 = обогрев ГВС в бойлере с термозондом с датчиком протока отопительной воды</li> <li>Р03 = управляющий котел в каскаде с датчиком протока отоп. воды</li> <li>Р10 = битермический теплообменник + сенсор давления</li> <li>Р11 = обогрев ГВС в бойлере с термозондом с датчиком протока отоп. воды и сенсором давления отопительной воды</li> <li>Р12 = обогрев ГВС в бойлере с термозондом с датчиком протока отоп. Воды и сенсором давления отопительной воды</li> <li>Р13 = управляющий котел в каскаде с датчиком протока и сенсором давления отопительной воды</li> <li>Р13 = обогрев солнечного акумулятора ГВС – котел с датчиком протока отоп. воды</li> <li>Р31 = обогрев солнечного акумулятора ГВС – котел с датчиком протока отоп. воды и сенсором давления отопительной воды</li> </ul> | P00÷<br>P31 | P00 <sub>1</sub> |

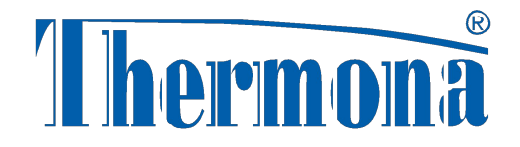

#### Конфигурация котла

| Меню конфигурации |                                                                                                  |                      |                  |
|-------------------|--------------------------------------------------------------------------------------------------|----------------------|------------------|
| Index             | Параметр                                                                                         | Отобра               | Исходое          |
| 2                 | P00 = без эквитермного регулирования<br>P01 = с наружным датчиком – эквитермное<br>регулирование | жение<br>Р00÷<br>Р01 | P00 <sub>2</sub> |
| 3                 | P00                                                                                              | P00                  | P00 <sub>3</sub> |
| 4                 | P00                                                                                              | P00                  | P00 <sub>4</sub> |
| 5                 | P00                                                                                              |                      | P00 <sub>5</sub> |
| 6                 | P00                                                                                              | P00                  | P00 <sub>6</sub> |
| 7                 | P00                                                                                              | P00                  | P00 <sub>7</sub> |
| 8                 | P00                                                                                              | P00                  | P00 <sub>8</sub> |
| 9                 | Р00 = природный газ<br>Р01 = пропан                                                              | P00 ÷<br>P01         | P00 <sub>9</sub> |

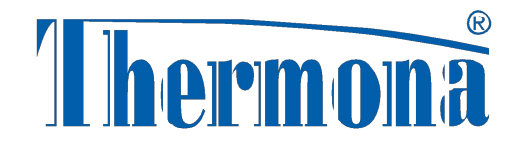

#### Конфигурация котла

| Меню конфигурации |                                                                                                    |             |                  |  |
|-------------------|----------------------------------------------------------------------------------------------------|-------------|------------------|--|
| Index             | Параметр                                                                                                    | Отображение | Исходое          |  |
| 1                 | <ul> <li>Р00 = битермический теплообменник, котел с датчиком давления отоп.воды</li> <li>Р01 = обогрев ГВС вар.№1 в бойлере с термостатом с датчиком протока</li> <li>Р02 = обогрев ГВС вар.№2 в бойлере с термозондом с датчиком протока</li> <li>Р03 = управляющий котел в каскаде с датчиком протока</li> <li>Р10 = битермический теплообменник + сенсор давленияз</li> <li>Р11 = обогрев ГВС вар.№1 в бойлере с термостатом с датчиком протока и сенсором давления отопительной воды</li> <li>Р12 = обогрев ГВС вар.№2 в бойлере с термозондом с датчиком протока и сенсором давления отопительной воды</li> <li>Р13 = управляющий котел в каскаде с датчиком протока и сенсором давления отопительной воды</li> <li>Р13 = обогрев солнечного акумулятора ГВС – котел с датчиком протока</li> <li>Р31 = обогрев солнечного акумулятора ГВС – котел с датчиком протока и сенсором давления отопительной воды</li> </ul> | P00 ÷ P31   | P00 <sub>1</sub> |  |
| 2                 | <ul> <li>P00 = без эквитермного регулирования</li> <li>P01 = с наружным датчиком – эквитермное регулирование</li> </ul>                                                                                                    | P00 ÷ P01   | P00 <sub>2</sub> |  |
| 3                 | P00                                                                                                    | P00         | P00 <sub>3</sub> |  |
| 4                 | P00                                                                                                    | P00         | $P00_4$          |  |
| 5                 | P00                                                                                                    | P00         | P005             |  |
| 6                 | P00                                                                                                    | P00         | P00 <sub>6</sub> |  |
| 7                 | P00                                                                                                    | P00         | P00 <sub>7</sub> |  |
| 8                 | P00                                                                                                    | P00         | P00 <sub>8</sub> |  |
| 9                 | P00 = природный газ           P01 = пропан                                                                                                    | P00 ÷ P01   | P00 <sub>9</sub> |  |
| Возврат           |                                                                                                    |             |                  |  |

### Конфигурация котла

# Сохранение конфигурации

Для сохранения новой настройки и для выхода из меню нажать кнопку « i » на более 5 секунд. Это необходимо сделать до 30 секунд, то все параметры

останутся без изменения!

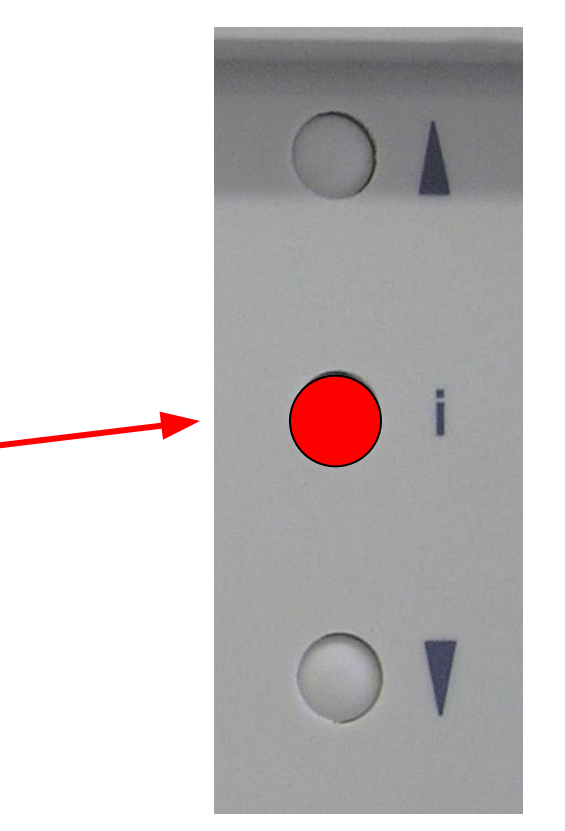

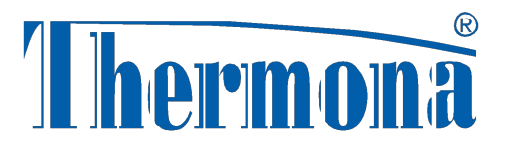

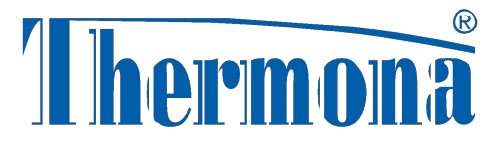

## Реестр истории ошибок

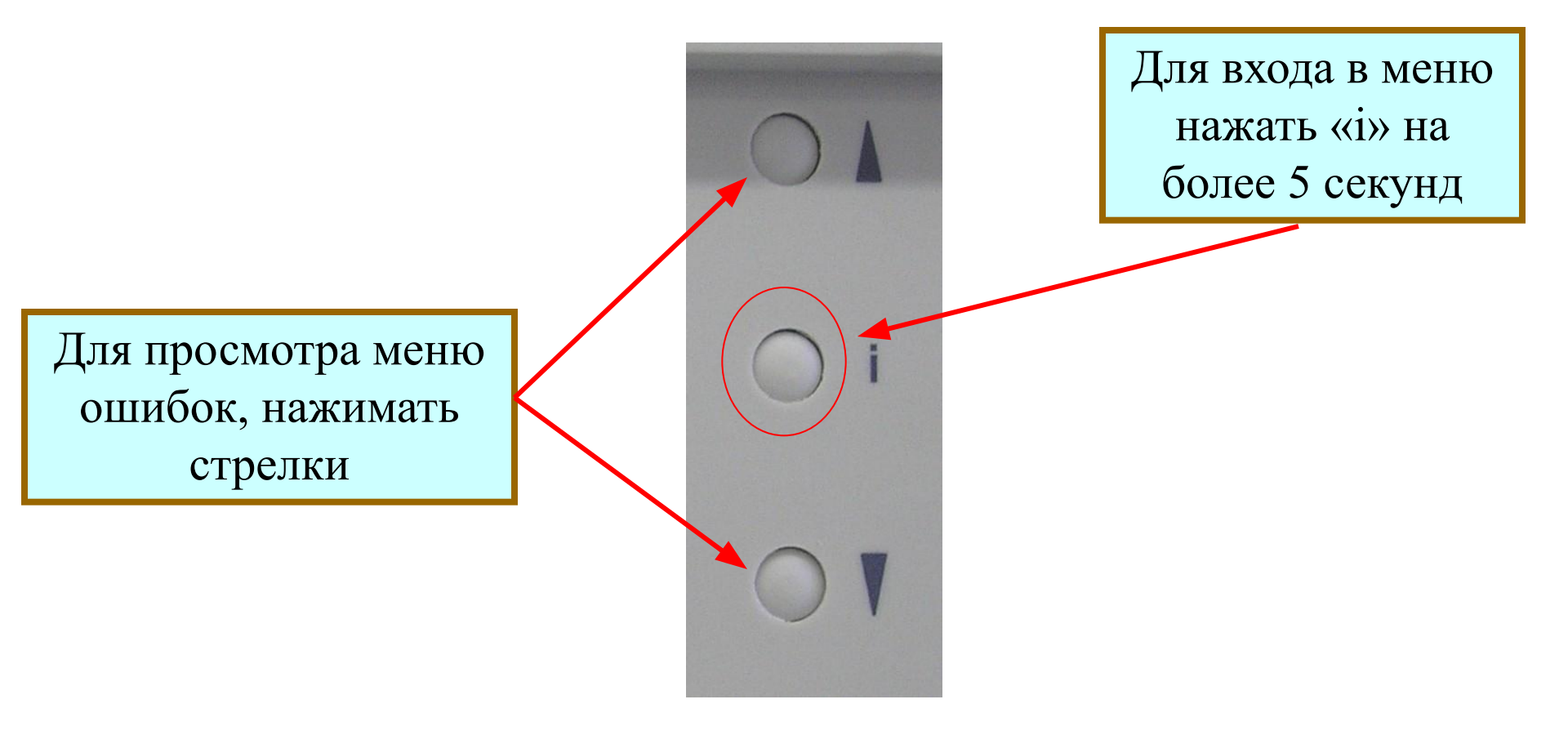

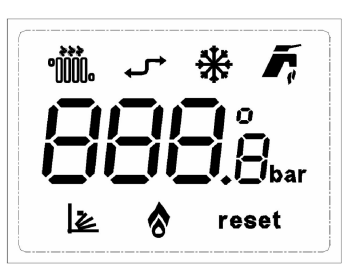

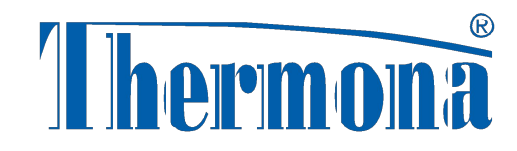

## Реестр ошибок

| Код ошибки                                                                    | Причина                                                                                              |
|-------------------------------------------------------------------------------|----------------------------------------------------------------------------------------------------|
| E01                                                                           | Сбой розжига, нет сигнала наличия пламени                                                            |
| E02 Малый проток отопительной воды или низкое давлен воды в системе отопления |                                                                                                    |
| Е04 Неисправность датчика отопительной воды                                   |                                                                                                    |
| E05                                                                           | Неисправность датчика ГВС (для двухконтурных котлов)                                                 |
| E06                                                                           | Превышение температуры котла – аварийный термостат                                                   |
| E07                                                                           | Неисправность датчика наружной температуры                                                           |
| E08                                                                           | Неисправность маностата или утечка дыма                                                              |
| E12                                                                           | Малый проток отопительной воды – повтор более 10 раз                                                 |
| E22                                                                           | Низкое давление воды в СО (у котлов с датчиком протока и сенсором давления воды в системе отопления) |

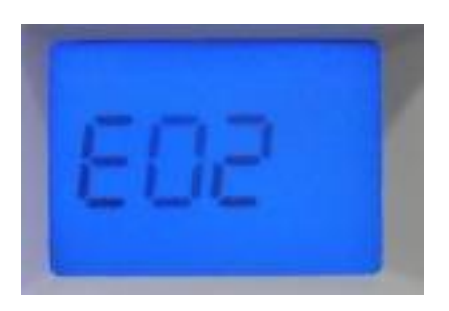

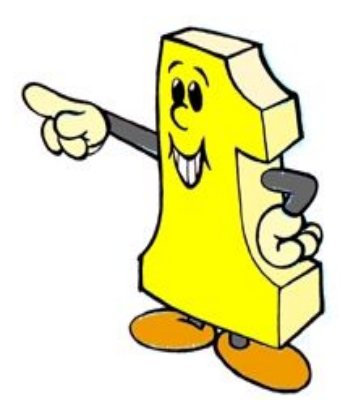

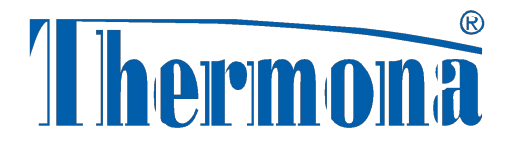

### Реестр истории ошибок

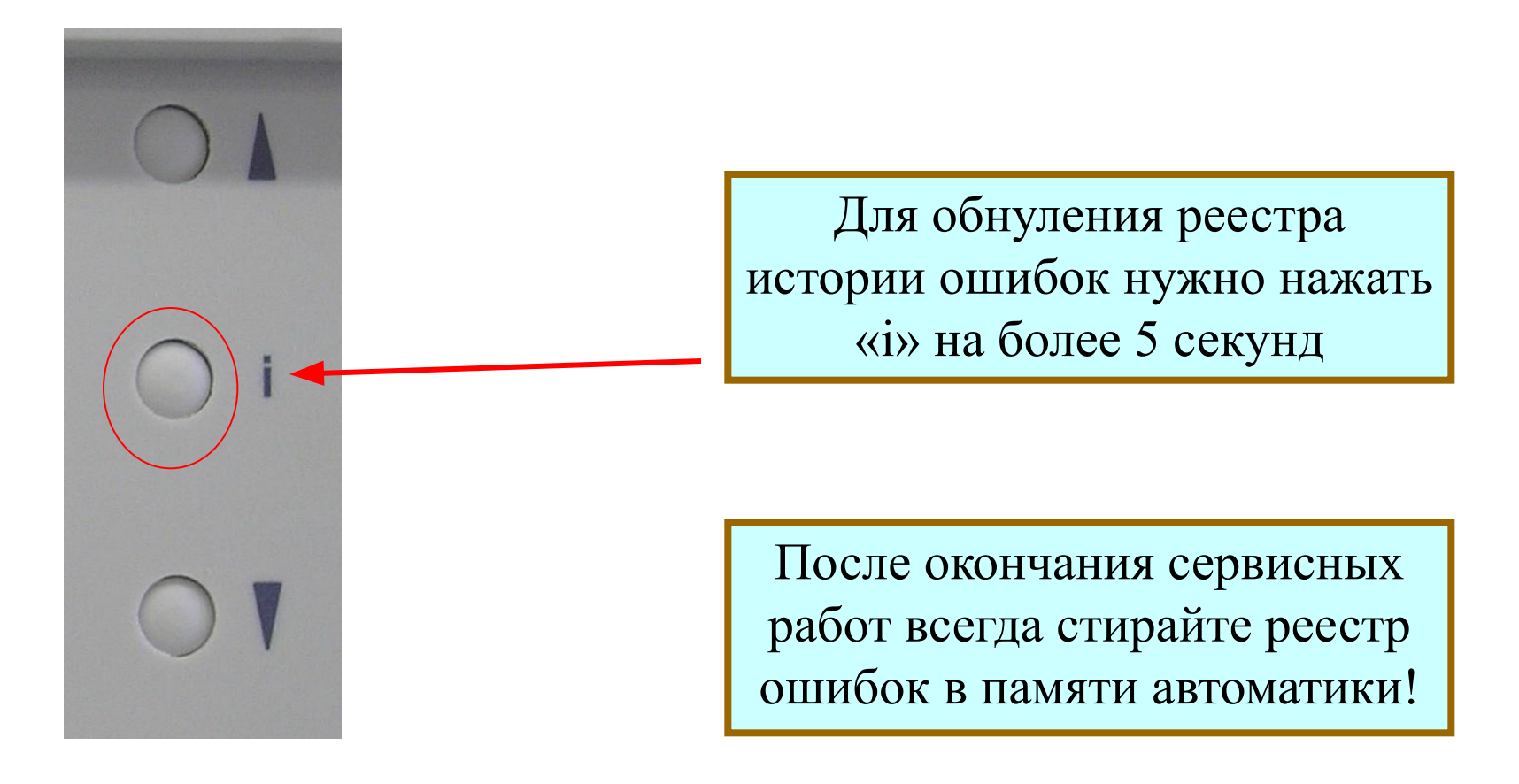